## **KATALOG TRITIUS**

### PŘIHLÁŠENÍ DO ČTENÁŘSKÉHO KONTA

V pravém horním rohu katalogu klikněte na Přihlášení. Přihlásit se lze pomocí čísla čtenáře, které máte na kartičce, nebo e-mailu, který máte zadaný u nás v knihovně. Vaším heslem může být buď datum narození ve formátu RRMMDD (tedy pokud je narození 14. 1. 1997, heslo bude 970114) nebo PIN, který nahlásíte u nás v knihovně.

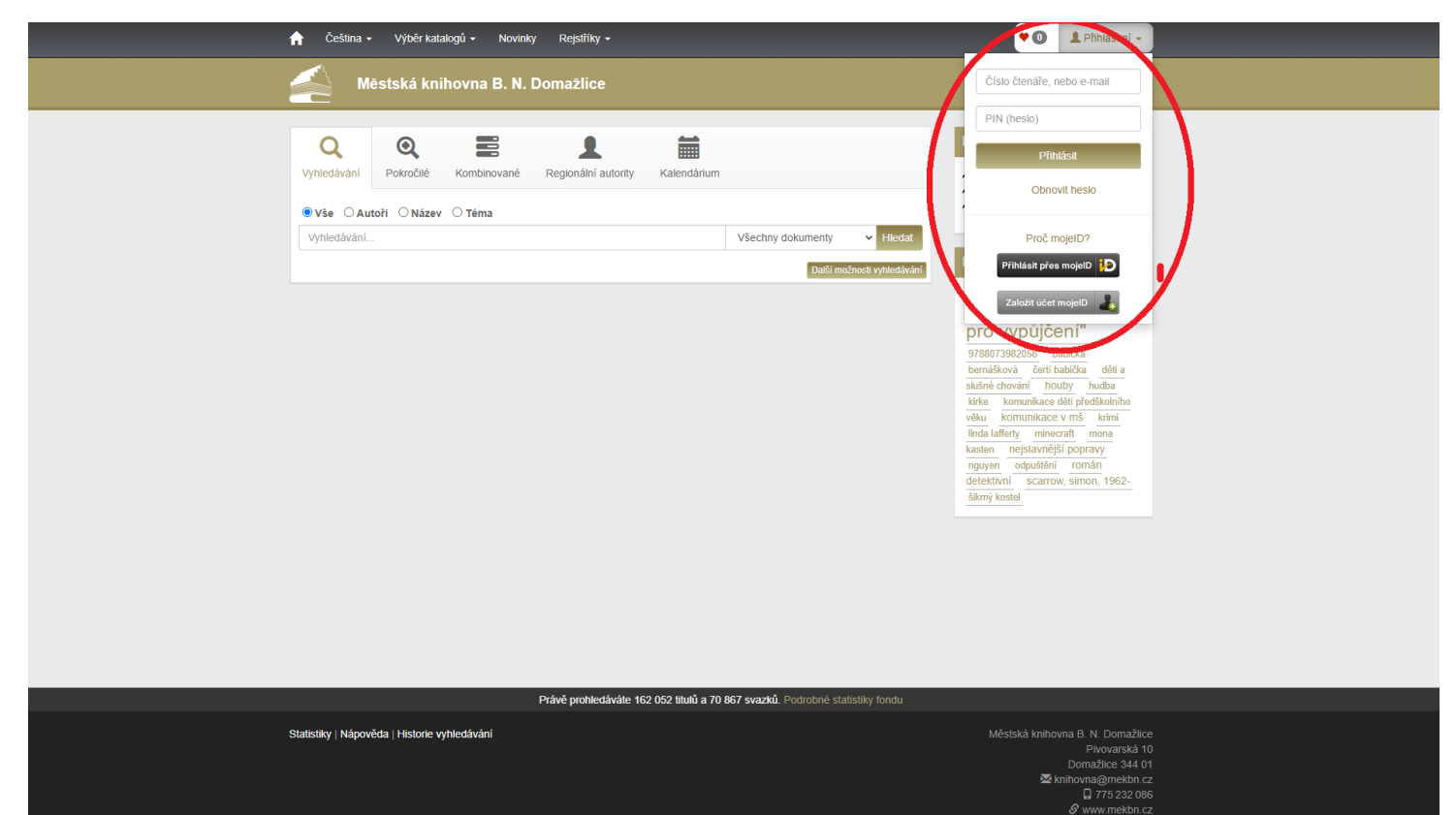

Po přihlášení klikněte na své jméno, abyste se dostali ke svému kontu – zde máte přehled o výpůjčkách, které si sami můžete prodloužit, můžete spravovat své rezervace, popřípadě si nastavit, zda chcete dostávat upozornění na e-mail, nebo v tištěné podobě v knihovně.

|   |              | Platnost registrace do:<br>16.04.2025 |
|---|--------------|---------------------------------------|
| _ |              | Nastavení                             |
|   | Nejhle       | Změna hesla                           |
|   |              | Osobní údaje                          |
|   | "elel        | Moje výpůjčky                         |
|   |              | Moje objednávky                       |
|   | pro v        | Moje poplatky                         |
|   | 9788073      | Získání osobních údajů                |
|   | bernášk      |                                       |
|   | slušné c     | Odblásit                              |
|   | kirke        | Oumasit                               |
|   | věku ho      |                                       |
|   | linda laffer | ty minecraft mona                     |
|   | kasten r     | neislavněiší popravy                  |

#### VYHLEDÁVÁNÍ V KATALOGU

Nejjednodušším způsobem, jak lze vyhledávat v katalogu, je základní vyhledávání podle autora, názvu díla, tématu, případně signatury knih. Pokud si nejste jistí, co přesně hledáte, necháte zvolené vše. Tuto možnost naleznete nad vyhledávacím polem. Vyhledávání lze dále omezit na konkrétní druh dokumentu. To nalezneme vpravo vedle vyhledávacího pole. Pro složitější dotazy máte k dispozici další typy vyhledávání, tj. pokročilé a kombinované, které si můžete jednoduše zvolit nad vyhledávacím polem. Pokud znáte částečně název díla či autora, pomůže vám našeptávač.

| Městská knihovna B. N. Domažlice                                                                                                    |                                                                                                    |                                                                                                    |
|----------------------------------------------------------------------------------------------------|----------------------------------------------------------------------------------------------------|----------------------------------------------------------------------------------------------------|
|                                                                                                    | Řezy<br>Dostupnost                                                                                                    | 0                                                                                                    |
| € Vše O Autoři O Název O Téma<br>bila nemoc Všechny doku                                                                                                    | Dostupné<br>Vypůjčené<br>Prezenčně                                                                                                 | 0<br>0                                                                                                    |
|                                                                                                    | Datili močnosti vyhledávání.<br>Zdroj<br>MLP                                                                                       | 0                                                                                                    |
| 20 výsledků • Podle relevance (šestupně) •                                                                                                    | Tabulka Výpis Tritius.e-kniby                                                                                                    | 0                                                                                                    |
| Zobrazeny záznamy 1-15 z celkem 15.                                                                                                    | Jazyk<br>Čeština                                                                                                    | 0                                                                                                    |
| 2006         BİİAİ netmooc           2006         Capet, Kardi           2006         Nakisatatiski ödişe, 2017 Arlıs           2006         Kölövü stöva: Elektronicki kintly - Česki alı a velövü ilteratura           2006         Kölövü stöva: Elektronicki kintly - Valaché ironidny           2006         Kölövü stöva: Elektronicki kintly - Valaché ironidny           Kölövü stöva: Elektronicki kintly - Valaché ironidny         Kölövü stöva: Elektronicki kintly - Valaché ironidny | Typ dokumentu<br>Audiovznašini média<br>Elektronické zdoje<br>Elektronické zdoje<br>Knity                                          | ()<br>()<br>()<br>()<br>()<br>()<br>()<br>()<br>()<br>()<br>()<br>()<br>()<br>(                                                         |
| Q.Zator, Postmixady C     >       Bilá nemoc     / Karel Čapek       Capet, Karet,     Nakladatelské údaje: Městská kníhovna v Praze,                                                                                                    | Pilda E-shahu Vybrat Kilová slova<br>CD<br>CD - audioknihy<br>CD - audioknihy<br>CD - audioknihy - zvuko<br>Carek Karel - 1999-197 | (7)<br>(1)<br>(2)<br>(2)<br>(2)<br>(3)<br>(3)<br>(2)<br>(3)<br>(3)<br>(4)<br>(4)<br>(4)<br>(4)<br>(4)<br>(4)<br>(4)<br>(4)<br>(4)<br>(4 |
| Q Zaroy MLPC →     Joint MLPC →     Joint Marence / Karel Čapek     Capek Karel                                                                                                    | Vybrat     Ceská dramata     povinná četba     povinná četba - divadeln                                                            | ihry O                                                                                                    |

Poté, co kliknete na ikonku Hledat, si můžete zobrazit seznam dokumentů dvěma způsoby – buď jako Výpis (ukazuje se i s obálkami a tlačítky s popisky), nebo jako tabulku (bez obálek a tlačítky bez popisků). Dále si lze vybrat, kolik chcete mít na stránce titulů, či podle čeho je řadit (např. dle názvu, autora, roku vydání apod.)

| Uýsledky vyhledávání                                                                                                    | 📕 Výsle          | dky vyhledáv   | /ání                              |                                                                                        |                 |                 |                                          |
|----------------------------------------------------------------------------------------------------|------------------|----------------|-----------------------------------|----------------------------------------------------------------------------------------|-----------------|-----------------|------------------------------------------|
| 20 výsledků - Podle relevance (Sestupně) - Tabu a Výpis                                                                                                    | 20 vý:           | sledků 🗸 🛛 Poc | lle relevance                     | : (Sestupně) 🗸                                                                         |                 |                 | Tabulka týpis                            |
| Zobrazeny záznamy 1-15 z celkem 15.                                                                                                    |                  |                |                                   | Zobrazeny záznamy 1-                                                                   | 15 z celkem 15. |                 | $\smile$                                 |
| Bílá nemoc<br>Capek, Karel                                                                                                    | Typ<br>dokumentu | u Signatura    | Autor                             | Název                                                                                  | Část Rok        | Počet<br>svazků |                                          |
| Nakladatelske údaje: 2021 Artis         Kilčová slova: Elektronické knihy - Česká a světová literatura         Kilčová slova: Elektronické knihy - Válečné romány         Kilčová slova: Elektronické knihy - Válečné romány         Kilčová slova: Elektronické knihy - Válečné romány         Kilčová slova: Elektronické knihy - Válečné romány         Kilčová slova: Elektronické knihy - Česká ilteratura         Kilčová slova: Elektronické knihy - Česká ilteratura |                  |                | Čapek,<br>Karel                   | Bílá nemoc                                                                             | 2021            | 0               | Ø Zdroj: Palmknihy G         •         • |
| • Zdroj: Palmknihy C →         • Vybrat             Bílá nemoc / Karel Čapek                                                                                                    |                  |                | Čapek,<br>Karel,<br>1890-<br>1938 | Bílá nemoc / Karel Čapek                                                               |                 | 0               | ⊘ Zdroj: MLP      ♂                      |
| Caper, Karel,<br>Nakladatelské údaje: Městská knihovna v Praze,                                                                                                    | ٥                |                | Čapek,<br>Karel,<br>1890-<br>1938 | Bilá nemoc / Karel Čapek                                                               | 2018            | 0               | Q Zdroj: MLP C →                         |
| O Zdroj: MLP C →     O Zdroj: MLP C →     O Zdroj: MLP C →     O Zdroj: MLP C →     O Zdroj: MLP C →     O Zdroj: MLP C →                                                                                                    | 2                |                | Čapek,<br>Karel,<br>1890-<br>1938 | Bílá nemoc / Karel Čapek                                                               | 2009            | 1               | 1                                        |
| Nakladatelské údaje: Praha : Městská knihovna v Praze, 2018                                                                                                    | 0                | CD 6380        | Čapek,<br>Karel,<br>1890-<br>1938 | Bilá nemoc Karel Čapek                                                                 | 2007            | 1               | ✓ ✓ <b>●</b>                             |
| ♥ Zdroj: MLP Ø ・                                                                                                    | @                |                | Haas,<br>Hugo,                    | Bílá nemoc : 1937                                                                      | 2019            | 0               | 🔇 Zdroj: Tritius e-knihy 🖒               |
| Bilá nemoc / Karel Čapek 11<br>Čapek, Karel, 1890-1938 Q 200<br>Nakidatelské údaje: Praha: ARTUR, 2009                                                                                                    |                  |                | 1901-<br>1968                     |                                                                                        |                 |                 | •                                        |
| Kličová slova: povinná četba, divadelní hry, dramata, česká literatura     Kličová slova: povinná četba, divadelní hry, dramata, česká literatura                                                                                                    | 8                |                | Čapek,<br>Karel,<br>1890-         | Tři hry : Loupežník, RUR,<br>Bílá nemoc / Karel Čapek ;<br>Jediční příprava a komentář | 2014            | 2               | × V •                                    |

## **REZERVACE / ODLOŽENÍ KNIHY**

Pokud máte zájem o knihu, která je aktuálně vypůjčená, lze si ji rezervovat i z pohodlí domova. Stačí kliknout na tlačítko Získat. Pozor, je nutné být přihlášený!

| Korel Capek<br>BILÁ NEMOC                                                                                                    | Bílá nemoc / Karel<br>Čapek, Karel, 1890-1938<br>Nakladatelské údaje: Pral<br>Rozsah: 91 s.<br>Edice: Edice D ; sv. 13<br>ISBN: 978-80-87128-28-2<br>Klíčová slova: povinná če<br>Anotace: Slavná humanis<br>kterou nezapomenutelně | Čapek<br>Q<br>ha : ARTUR, 2009<br>2<br>tba, divadelní hry, dramata, česká liť<br>tická hra o třech aktech ve 14 obraz<br>vytvořil Hugo Haas, patří mezi nejkr                                                                                                    | t <mark>eratura</mark><br>tech. Ústřední role dr. Galéna,<br>ásnější role českého dramatu. |
|----------------------------------------------------------------------------------------------------|----------------------------------------------------------------------------------------------------|----------------------------------------------------------------------------------------------------|--------------------------------------------------------------------------------------------|
|                                                                                                    |                                                                                                    |                                                                                                    | Zdroj anotace: Web obalkyknih.cz                                                           |
|                                                                                                    | Odkazy na digitální ve                                                                                                    | rze                                                                                                    |                                                                                            |
| Hodnocení                                                                                                    | Národní digitální                                                                                                    | knihovna                                                                                                    |                                                                                            |
| 80% Čtenáři                                                                                                    | Moravská zemsk                                                                                                    | ká knihovna v Brně                                                                                                    |                                                                                            |
| Ohodnotte dílo:                                                                                                    | ▲ Stáhněte zdarma -                                                                                                    | Prohlížet on-line                                                                                                    |                                                                                            |
| *****                                                                                                    |                                                                                                    | -                                                                                                    |                                                                                            |
| V/můičené                                                                                                    |                                                                                                    |                                                                                                    | Ziskat 🖤 Wybrat                                                                            |
| Vypujcene                                                                                                    |                                                                                                    |                                                                                                    |                                                                                            |
| Roccicovazků                                                                                                    |                                                                                                    |                                                                                                    |                                                                                            |
| Podle svazků Podle loka                                                                                                    | ace                                                                                                    |                                                                                                    |                                                                                            |
| Lokace                                                                                                    | Signatura                                                                                                    | Přírůstkové číslo                                                                                                    | Stav 🗘                                                                                     |
| •                                                                                                    |                                                                                                    |                                                                                                    | - 1 - 7                                                                                    |
| Ospělé oddělení                                                                                                    |                                                                                                    | 126370                                                                                                    | Pújčeno do 06.06.2024                                                                      |
| Dospělé oddělení                                                                                                    | ní / Čapek Karel 1890-193                                                                                                    | 126370                                                                                                    | Půjčeno do 06.06.2024                                                                      |
| Dospělé oddělení      Domů / Výsledky vyhledávár      Keret Čapek BÍLÁ NEMOC      (P = n.0)                                                                                                    | ní / Čapek, Karel, 1890-193<br>Bílá nemoc<br>Čapek, Karel, 1                                                                                                    | 126370<br>38<br>1890-1938<br>Iné datum<br>knihy                                                                                                    | Půjčeno do 06.06.2024                                                                      |
| Dospělé oddělení      Domů / Výsledky vyhledávár      Kurel Čapek BÍLÁ NEMOC      tře n.0      Možnosti                                                                                                    | ní / Čapek, Karel, 1890-193<br>Bílá nemoc<br>Čapek, Karel, 1                                                                                                    | 126370<br>38<br>890-1938<br>né datum<br>knihy                                                                                                    | Půjčeno do 06.06.2024                                                                      |
| Dospělé oddělení          Domů / Výsledky vyhledávát         Kurel Čapek         BÍLÁ NEMOC         Utensti         Dospělé                                                                                                    | ní / Čapek, Karel, 1890-193<br>Bílá nemoc<br>Čapek, Karel, 1                                                                                                    | 126370<br>38<br>1890-1938<br>Iné datum<br>knihy                                                                                                    | Půjčeno do 06.06.2024                                                                      |
| Dospělé oddělení   Domů / Výsledky vyhledávár     Keret Čapek   BÍLÁ NEMOC     Vjensti     Možnosti   Dospělé   Rezervace                                                                                                    | ní / Čapek, Karel, 1890-193<br>Bílá nemoc<br>Čapek, Karel, 1<br>očekáva<br>vrácení l                                                                                                    | 126370<br>38<br>1890-1938<br>Iné datum<br>knihy                                                                                                    | Půjčeno do 06.06.2024                                                                      |
| Oospělé oddělení   Domů / Výsledky vyhledávár     Keret Čapak   Bít.Á NEMOC     Bít.Á NEMOC     Image: Comparison of the sector of the sector of the sect | ní / Čapek, Karel, 1890-193<br>Bílá nemoc<br>Čapek, Karel, 1<br>očekáva<br>vrácení<br>06.06.2024 10<br>23.5.2025                                                                                                    | 126370<br>188<br>1890-1938<br>1890-1938<br>1990-1938<br>1990-1938<br>1990-1948<br>1990-1948<br>1990-1948<br>1990-1948<br>1990-1948<br>1990-1948<br>1990-1948 | Půjčeno do 06.06.2024                                                                      |
| <ul> <li>Dospělé oddělení</li> <li>Domů / Výsledky vyhledávát</li> <li>Keret Čejek<br/>BILÁ NEMOC</li> <li>BILÁ NEMOC</li> <li>BILÁ NE</li></ul>                                                                                                    | ní / Čapek, Karel, 1890-193<br>Bílá nemoc<br>Čapek, Karel, 1<br>Očekáva<br>vrácení<br>06.06.2024 10<br>23.5.2025                                                                                                    | 126370<br>188<br>1890-1938<br>1890-1938<br>0,00 Kč<br>0,00 Kč<br>Lze nastavit datu<br>nebudete mít záj<br>se rezervace po 2<br>do té doby nebyl                                                                                                    | Půjčeno do 06.06.2024                                                                      |

Poté, co pro vás bude kniha na rezervaci připravena, se vám ozveme na e-mail (nebo ji najdete v sekci Moje objednávky). Kniha na vás v rezervaci čeká 14 dní, následně je zrušena!

Pokud je kniha aktuálně v knihovně dostupná a máte strach, že vám ji stihne vzít jiný čtenář, můžete si ji nechat odložit. Opět kliknete na tlačítko **Získat** a následně zvolte tlačítko **Odložit z poličky**. Až vám knihu připravíme, opět se ozveme a vy si ji můžete vyzvednout.

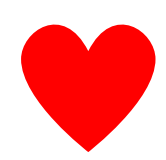

Líbí se vám nějaká kniha, ale nemáte čas si ji přečíst hned? Pomocí tlačítka Vybrat si ji můžete uložit do seznamu oblíbených, který najdete v pravé horní části stránky hned vedle vašeho jména po levé straně.

# Katalog vám také zobrazí, zda jste knihu již měli. Ukazuje to modrý rámeček hned vedle dostupnosti.

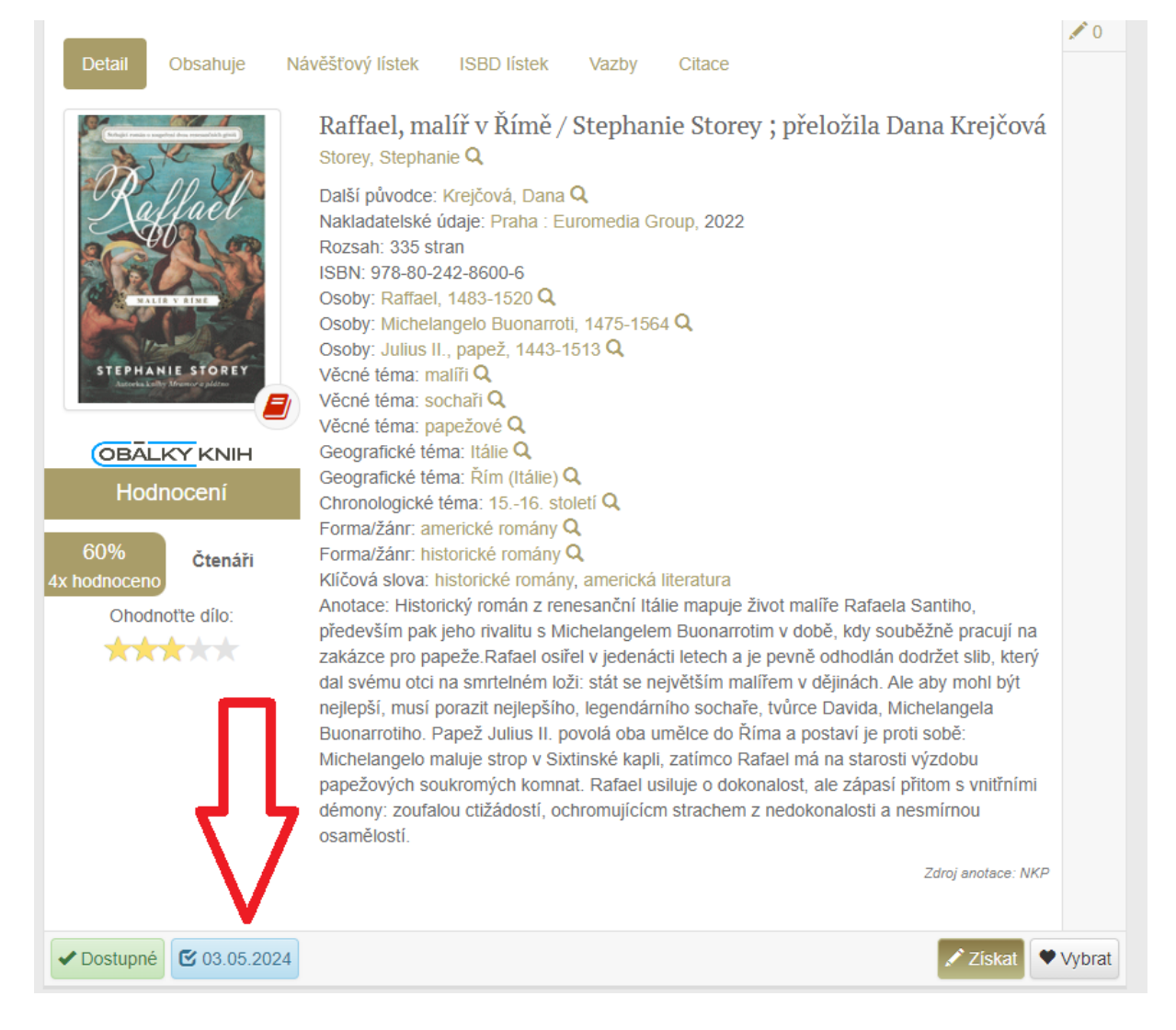

Rezervaci i prodlužování knih lze vyřešit na místě v knihovně, či na tel. 775 232 086 dospělé odd., 607 243 737 dětské odd.